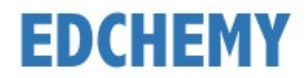

### **Guidelines for Parents**

Kindly open the Internet Browser (preferably Google Chrome or Firefox) and enter the URL **https://stsophiaconvent.edchemy.com** in the main address tab

## **Steps to Register**

• Click on **Register** Link

| <b>USERNAME</b><br>User Name |                   |
|------------------------------|-------------------|
| PASSWORD                     |                   |
| Register                     | Forgot Password ? |
|                              | LOGIN             |

• Enter the Name, Mobile number, Email and click on Register button

| Applicant Registration                |                        |
|---------------------------------------|------------------------|
| NAME<br>Student                       |                        |
| мовіle<br>9893239202                  |                        |
| <sub>ЕМАІL</sub><br>student@gmail.com |                        |
| REGISTER                              | Have an account? Login |

• Click on **OK** button

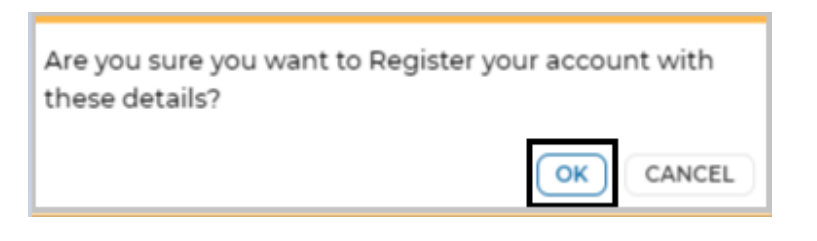

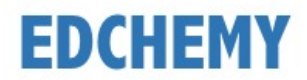

# Steps to Login

- Enter registered mobile number in Username field and enter the one-time password sent to the registered mobile number in Password field
- Click on **Login** button

| USERNAME<br>9888888188 |       |                   |
|------------------------|-------|-------------------|
| PASSWORD               |       |                   |
| •••••                  |       |                   |
| Register               |       | Forgot Password ? |
|                        | LOGIN |                   |
|                        |       |                   |

• Enter the new password in **New Password** and **Confirm Password** fields and click on **Change Password** button

| CHANGE PASSWORD                                                                                |
|------------------------------------------------------------------------------------------------|
| NEW PASSWORD                                                                                   |
| CONFIRM PASSWORD                                                                               |
| It is mandatory for the users to change password for first time or once you reset the password |
| CHANGE PASSWORD                                                                                |

• After clicking on change password button, screen will be redirected to login page again. Kindly login with **Username** and with the new **Password**.

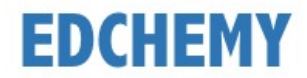

#### **Guidelines for Forgot Password**

• Click on Forgot Password link

| USERNAME  |       |                   |
|-----------|-------|-------------------|
| User Name |       |                   |
| PASSWORD  |       |                   |
|           |       |                   |
| Register  |       | Forgot Password ? |
|           | LOGIN |                   |

• Enter the Username and click on **Reset Password** button.

| Reset Password             | × |
|----------------------------|---|
| USER NAME<br>YOUR USERNAME |   |
| RESET PASSWORD             |   |

• Enter the Username and Password which has been sent to registered mobile number and click on **Login** button

| USERNAME  |                   |
|-----------|-------------------|
| User Name |                   |
| PASSWORD  |                   |
| Register  | Forgot Password ? |
|           | LOGIN             |
|           |                   |

• Enter the **New Password** and same password in the **Confirm Password** fields and click on **Change Password** button

| CHANGE PASSWORD                                                                                   |
|---------------------------------------------------------------------------------------------------|
| NEW PASSWORD                                                                                      |
| CONFIRM PASSWORD                                                                                  |
| It is mandatory for the users to change password for first time or once you<br>reset the password |
| CHANGE PASSWORD                                                                                   |

**Note:** After clicking on change password button, screen will be redirected to login page again. Kindly login with Username mentioned in the SMS and with the new Password.

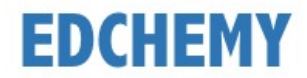

## Steps to apply for Application Form online

• After login, below dashboard will be displayed. Select the class from the dropdown and click on **Apply** button

| Instructions for Parents                                                                                                    |  |  |
|----------------------------------------------------------------------------------------------------|--|--|
| <ul> <li>Ensure that application is filled properly and completely</li> <li>Incomplete form will not be accepted</li> <li>Soft Copy of the Birth Certificate of the Child to be uploaded</li> <li>Decision of the management is final in all matters.</li> </ul> |  |  |
| Kindly use the updated version of Google Chrome or the Firefox browser.                                                                                                    |  |  |
| To Apply select the Class and click the Apply button                                                                                                    |  |  |
| Grade 1 - CBSE                                                                                                    |  |  |

• Click on **OK** button

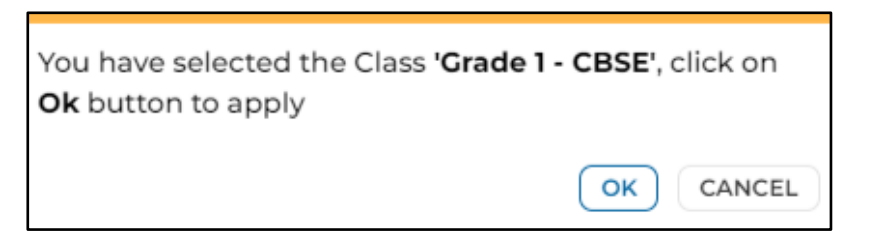

• Enter all the details in the form and click on **Submit Enquiry Form** button

| Apply [ Grade 1 - CBSE ]                             |                                                                |                      |
|------------------------------------------------------|----------------------------------------------------------------|----------------------|
| General                                              |                                                                |                      |
| Enquiry Form                                         |                                                                |                      |
| Note: Kindly update as<br>NAME OF THE PUPIL (FULL N/ | S Not Applicable in the fields whic<br>AME IN BLOCK LETTERS) * | h is not applicable. |
| DATE OF BIRTH *                                      |                                                                |                      |
| dd-mm-yyyy                                           |                                                                |                      |
| MOTHER TONGUE *                                      |                                                                |                      |
| Select                                               |                                                                | ~                    |
| PREVIOUS SCHOOL DETAILS                              | •                                                              |                      |
|                                                      | SAVE AS DRAFT SUBMIT EN                                        |                      |

• Click on **OK** button

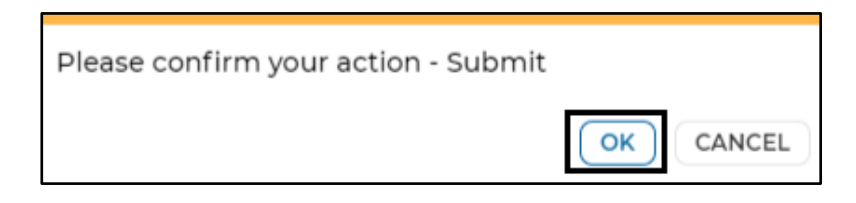

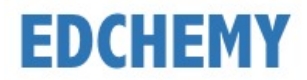

• Application form status will be moved to **Enquiry Form Submitted** status.

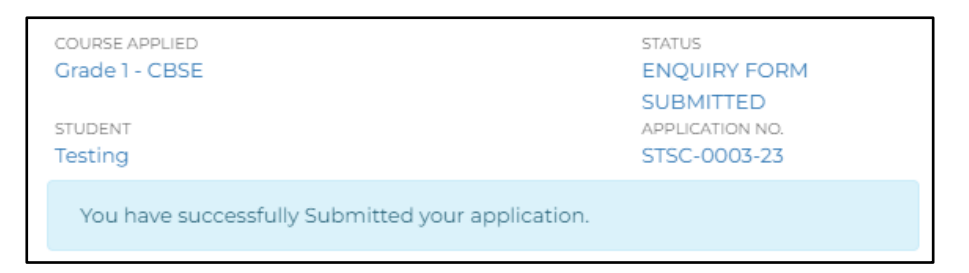

• Once the application is moved to **Interaction Cleared** status from the institution, click on **Submit Form** button to full in the application form

| COURSE APPLIED | STATUS              |
|----------------|---------------------|
| Grade 1 - CBSE | INTERACTION CLEARED |
| STUDENT        | APPLICATION NO.     |
| Kokila         | STSC-0003-23        |
|                | SUBMIT FORM         |

• Fill all the details in the application form and click on **Submit Application Form** button

| pply [ Grade 1 - CBSE ]                  |                                                   |                |
|------------------------------------------|---------------------------------------------------|----------------|
| General Personal Inform                  | nation Parent Details Schooling Backgro           | ound Documents |
| Note: Kindly update as Not Ap            | plicable in the fields which is not applicable.   |                |
| The size of the photograph she           | ould be less than 2MB (Supported Formats: jpg, jp | peg, png)      |
| NO<br>IMAGE<br>AVAILABLE Student Photo * |                                                   |                |
| PLACE OF BIRTH *                         | GENDER *                                          |                |
|                                          | Select                                            | *              |
| NATIONALITY                              | RELIGION *                                        |                |
| NATIONALITY •                            |                                                   |                |

• Click on **OK** button

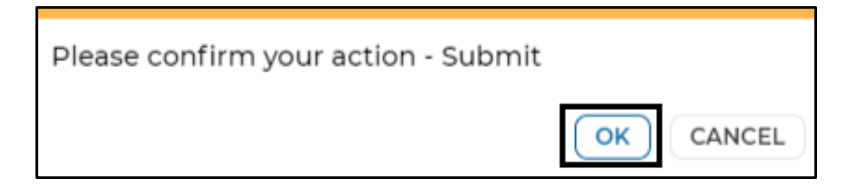

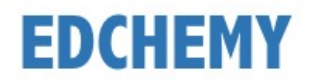

• Once the application is moved to **Application Form Submitted** status from the institution, click on **Make Payment** button to pay the application fees

| COURSE APPLIED                      | STATUS                     |  |  |  |
|-------------------------------------|----------------------------|--|--|--|
| Grade 1 - CBSE                      | APPLICATION FORM SUBMITTED |  |  |  |
| STUDENT                             | APPLICATION NO.            |  |  |  |
| Kokila                              | STSC-0003-23               |  |  |  |
| MAKE PAYMENT PRINT APPLICATION FORM |                            |  |  |  |

• Once the application is moved to **Generate Invoice** status from the institution, click on **Make Payment** button to proceed with the payment

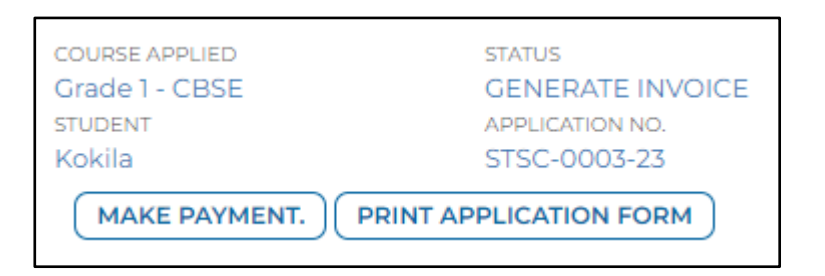

• Chose the payment mode and click on Pay button to complete the payment

Note: Based on the payment mode selected, additional transaction charges will be applicable.

• Application status will be updated as mentioned below

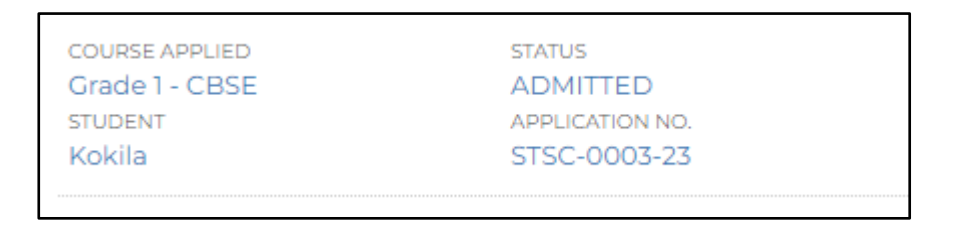

• Click on the menu link on the left-hand top and select Fee Payment Transactions menu to check the payment invoice

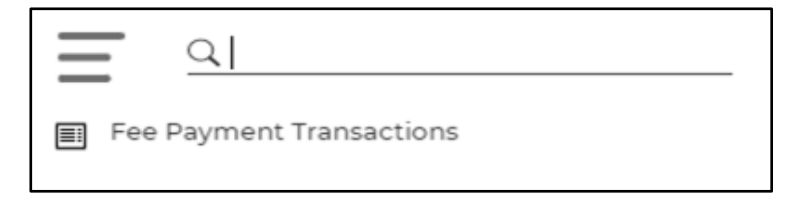

• Transaction details will be displayed as mentioned below

| 20-05-2022                       | APP-R-0001-23 | Cash | Payment Received | ₹500.00 |  |
|----------------------------------|---------------|------|------------------|---------|--|
| Invoices : Application Fee 23-24 |               |      |                  |         |  |